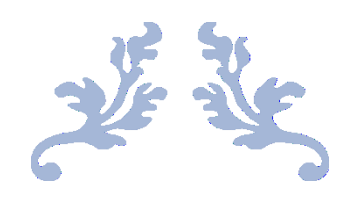

# 工程管理資訊系統暨施工監造管理資訊系統

#### 員工愛上網帳號登入操作手冊

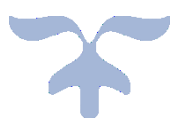

#### 工程管理資訊系統

### 使用員工愛上網帳號登入操作手冊

#### 1. 登入畫面

|                                            | 貝工変工純版省豆八回    |
|--------------------------------------------|---------------|
| 基 工程管理系統(水利工程處)                            | ×             |
| 臺北市政府工務局                                   |               |
|                                            | 上午 10:56:15   |
| 員工愛上網帳密登人(優先)                              |               |
| 帳號: 員工愛上網eM @mail.taipei.gov.tw 密碼: 請輸入密   | ·             |
| □ 指定資料庫: TPEMSM (水利處)                      | □ 開聯工管帳號      |
| □ 改用下方工管系統帳號登入                             |               |
| 上。<br>一一一一一一一一一一一一一一一一一一一一一一一一一一一一一一一一一一一一 |               |
| · · · · · · · · · · · · · · · · · · ·      | )             |
| 密碼: (無) (必須包含大小寫、數                         | :字·特殊符號及至少8字) |
| 算料庫: IPEMSM (水利處) ▶                        |               |
| 登入の離開                                      |               |
|                                            | 工管系統帳密登入區     |

- 2. 員工愛上網登入區
  - A. 登入:使用員工愛上網帳號(只需填帳號部分即可),並輸入密碼,再執行愛
     上網登入 

     *或*上網登入 

     *功*能鈕即可。
  - B. 首次使用員工愛上網帳號:第1次使用時,必須先關聯至一個已經存在且有效之工管帳號,以取得愛上網帳號在工管系統內部被指派的權限。
  - C. 關聯帳號設定:
    - i. 勾選 □ 開聯工管帳號
       ・系統主動開啟下方工管系統帳密登入區,改
       為可以輸入狀態,填好兩區之帳密後,執行
       愛上網登入
       系統驗證
       兩組帳密無誤後,會正式建立兩帳號之關聯,爾後即可直接使用員工愛
       上網帳號來執行所關聯之工管帳號所有腳色及權限。

- D. 改用工管帳密來登入:如果無法使用員工愛上網帳密來登入系統(愛上網系統 故障或無員工愛上網帳號之使用者),可以改採工管系統帳密登入方式進行, 可 
   ○ 改用下方工管系統帳號登入 以勾選方式來改採系統本身之帳密來 登入系統。
- E. 指定資料庫:因員工愛上網之帳號登入,目前僅用為身分驗證之用,其機關 不用來登錄各工程處之絕對依據(如土建科等督導科室),或是版版更新後須 重新指定工程處,故必須勾選本項目,並挑選欲作業工程處資料庫。

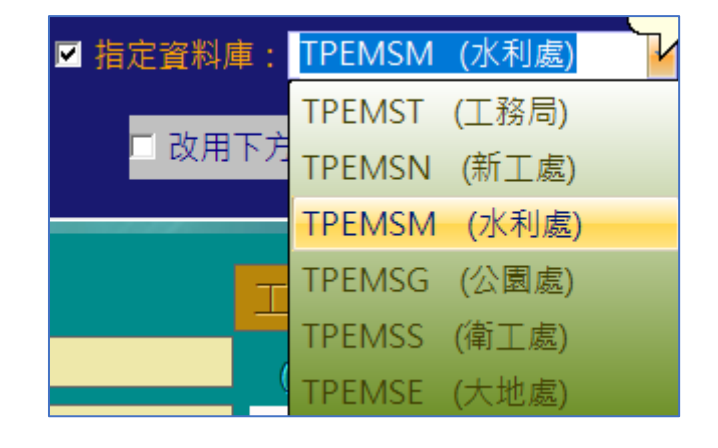

F. 工管系統帳密登入:輸入工管系統所派發之帳密·執行登入功能鈕即可。勾選

 I 開聯工管帳號 或 ○ 改用下方工管系統帳號登入 都可以使用工管帳密登入區,但同一時間,二者僅能擇一作業。記住,工管帳密一定要指定工程處,以存取資料庫來驗證。

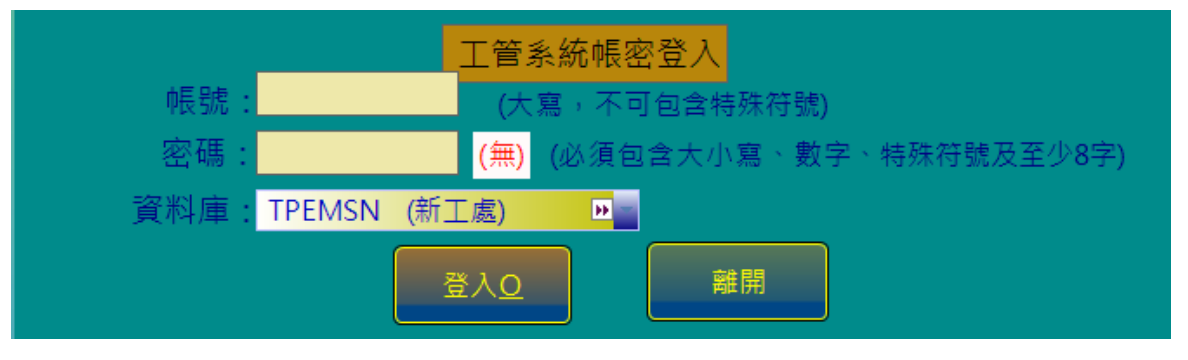

### 施工暨監造管理資訊系統

## 使用員工愛上網帳號登入操作手冊

| L. 登入畫面                                | 員工愛上網帳密登入區                        |  |
|----------------------------------------|-----------------------------------|--|
|                                        | 登入                                |  |
| <u>員工愛上網登入(優先,無則請改用下方弊 _系統帳號登入)</u>    |                                   |  |
| 帳號(eMail): @mail.taipei.gov.tw         |                                   |  |
| र्फ्स रह .                             | 員工愛上網登入 ■開聯監造帳號                   |  |
|                                        |                                   |  |
| □□□□□□□□□□□□□□□□□□□□□□□□□□□□□□□□□□□□□□ |                                   |  |
| 使用者帳號:                                 | (不可包含特殊符號)                        |  |
| 密碼:                                    | (須包含大小寫、數字、特殊符號及至少8字)             |  |
| □使用工管系統帳密登入                            |                                   |  |
|                                        | 登入         結束           監造系統帳密登入區 |  |

- 2. 員工愛上網登入區
  - A. 登入:使用員工愛上網帳號(只需填帳號部分即可),並輸入密碼,再執行愛 上網登入功能鈕即可。
  - B. 首次使用員工愛上網帳號:第1次使用時,必須先關聯至一個有效之監造帳號,以取得愛上網帳號在監造系統內部被指派的權限。

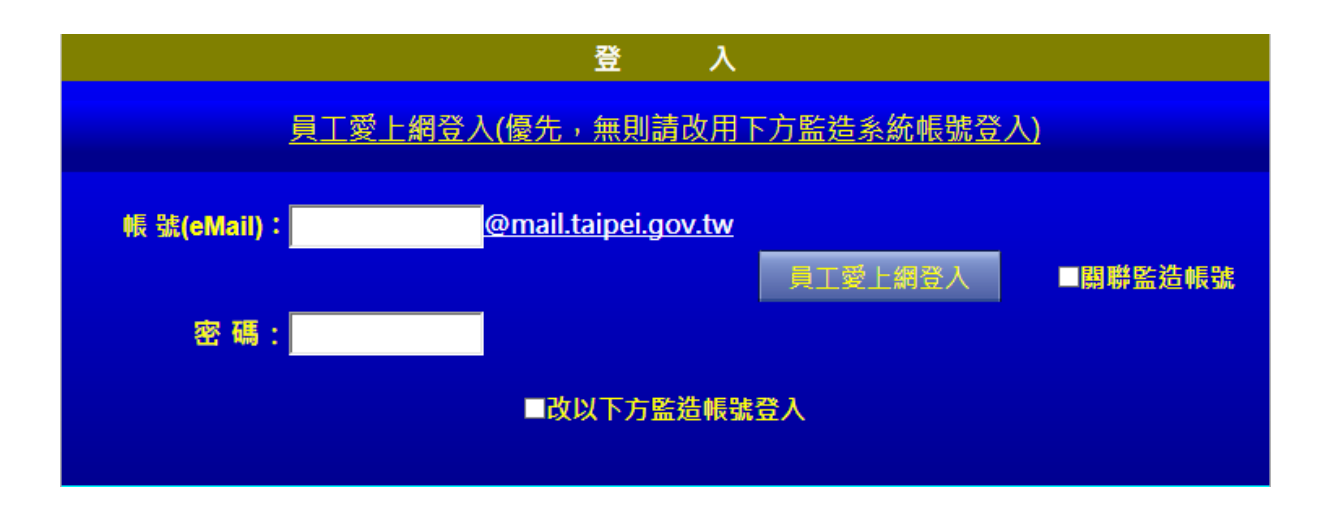

- C. 關聯帳號設定:
  - i. 勾選 ☑ 開聯監造帳號 系統主動開啟下方監造系統帳密登入區,改為 可以輸入狀態,填好兩區之帳密後,執行 <u>員工愛上網登入</u>系統 驗證兩組帳密無誤後,會正式建立兩帳號之關聯,爾後即可直接使用員 工愛上網帳號來執行所關聯之監造帳號所有腳色及權限。
- D. 改用監造帳密來登入:如果無法使用員工愛上網帳密來登入系統(愛上網系統 故障或無員工愛上網帳號之使用者),可以改採監造系統本身的帳密登入方式 進行,可以 **改以下方監造帳號登入** 勾選方式來改採監造系統本身之帳 密來登入系統。
- E. 監造系統帳密登入:輸入監造系統所派發之帳密,執行登入功能鈕即可。勾選
   → 開聯監造帳號 或
   → 改以下方監造帳號受入 都可以使用監造
   ・ 帳密登入區(本區預設為不顯示,必須勾選兩者之一後才會顯示),但同一時
   間,二者僅能擇一作業。

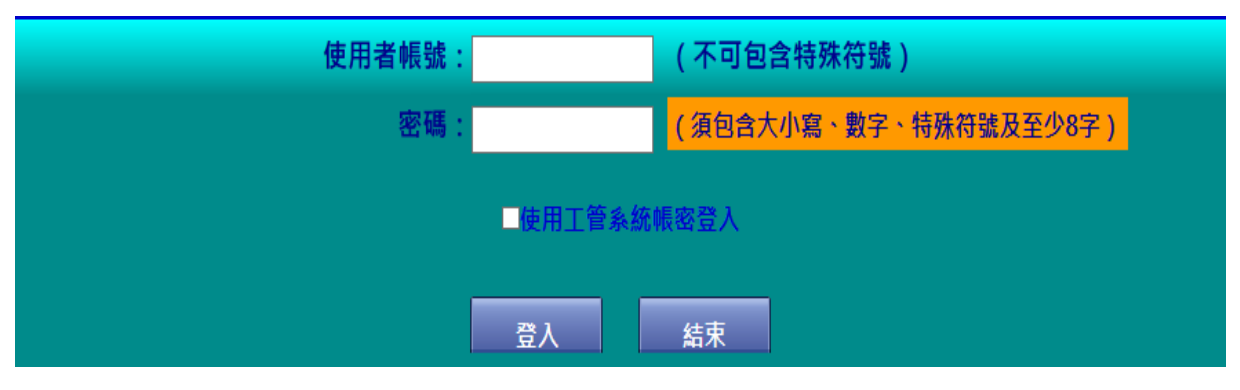